## Installing the Global Resort Systems Demo

Confused? No problem. We can talk you through the installation, or install via remote control (we do all the work), just call us to schedule a time!

If you encounter any problems or errors during the installation process, or have any questions at all, please feel free to contact our office at 828.273.9678.

To find out more about using the demo system, download our Using the System PDF from our web site, or click here.To find out more information on the system, download our Information PDF from our web site, or click here.To view all system PDF's, click here.Our web address is <a href="http://www.globalresortsystems.com">http://www.globalresortsystems.com</a>.Our phone number is 828.273.9678

Contact us <u>here</u>.

Follow these easy steps to install the demo system. In most all cases, you will be clicking on Yes, Next, Continue, Finish, or Install. You really do not have to read this PDF unless you are not familiar with installing software on your computer.

After you have competed our contact information screen, your browser should display a screen similar to this. If you do not see the options at the bottom of the screen click on the link to start he demo download.

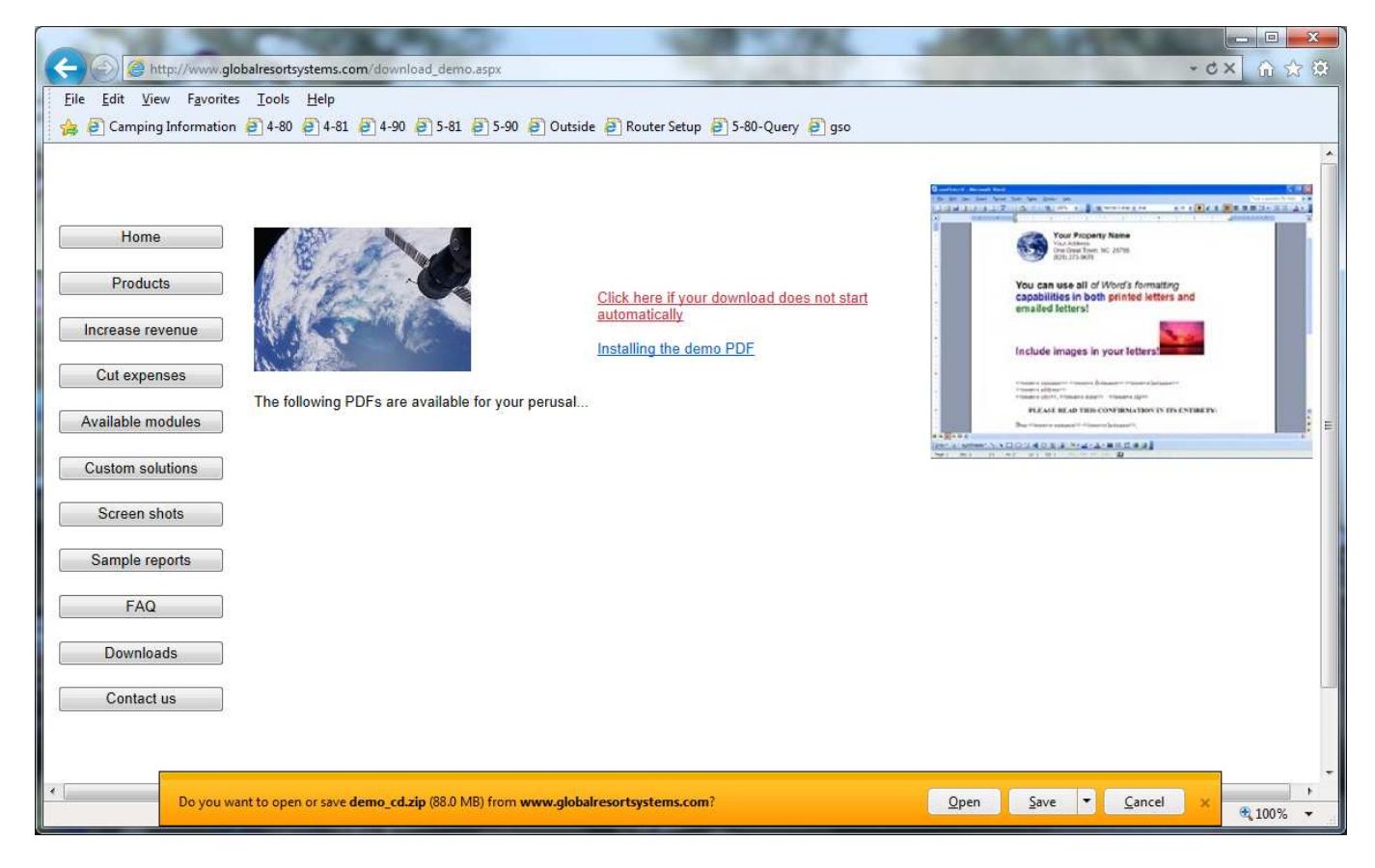

Just click on **Open** to start the download process.

## **User Access Control**

A note to Windows Vista and Windows 7 users. Microsoft has added an extra level of security, or annoyance, depending on your view, called User Access Control. This is turned on when shipped, so if you have not turned your User Access Control off (this can be done through your Control Panel), you will see the following screen once or several times depending on your settings. Please click on **Yes** whenever this screen appears.

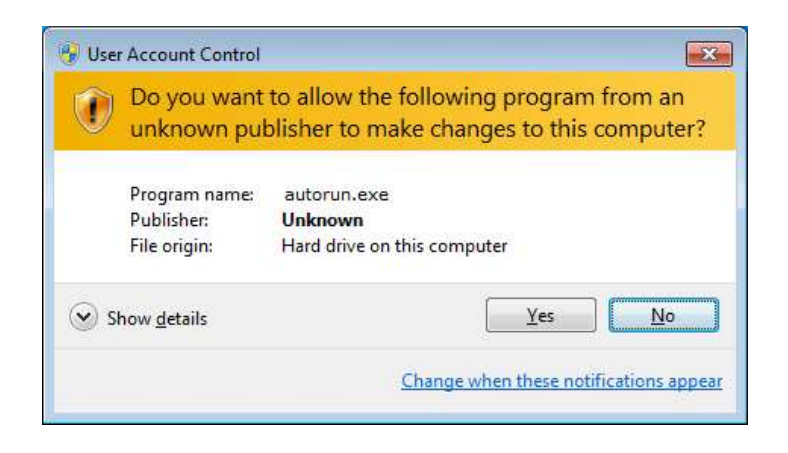

Ok, after the compressed zip file is downloaded to your computer, you should see something similar to this.

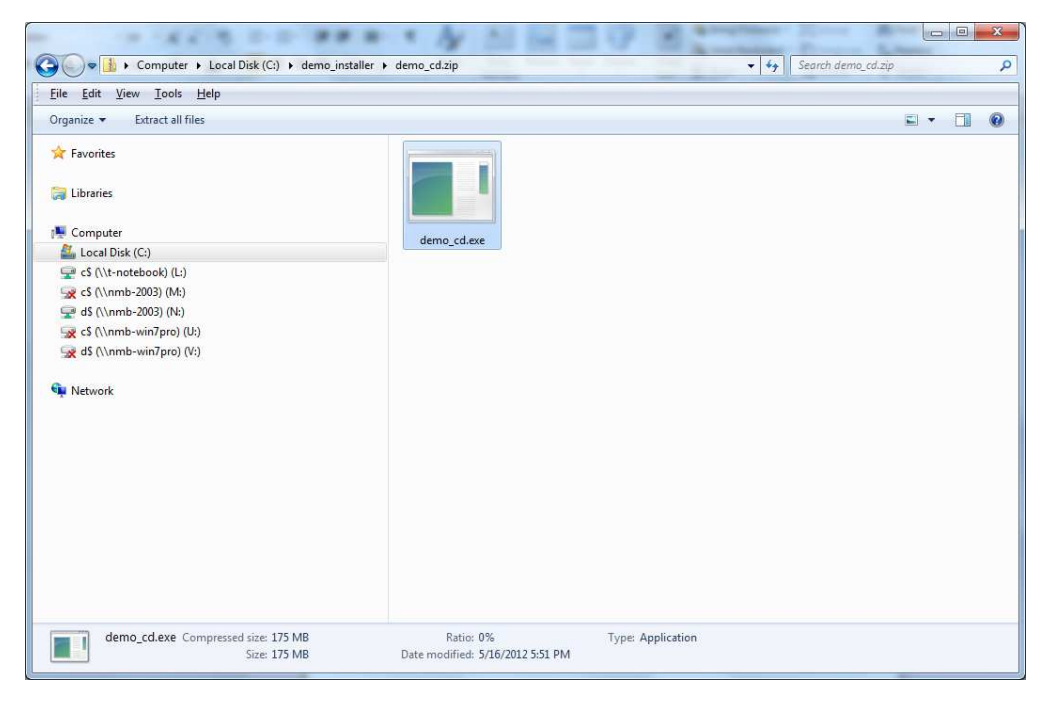

Double click on the **demo\_cd.exe** icon on your screen. You should see a screen similar to this. (Some users may only see **demo\_cd**. Go ahead and click it.

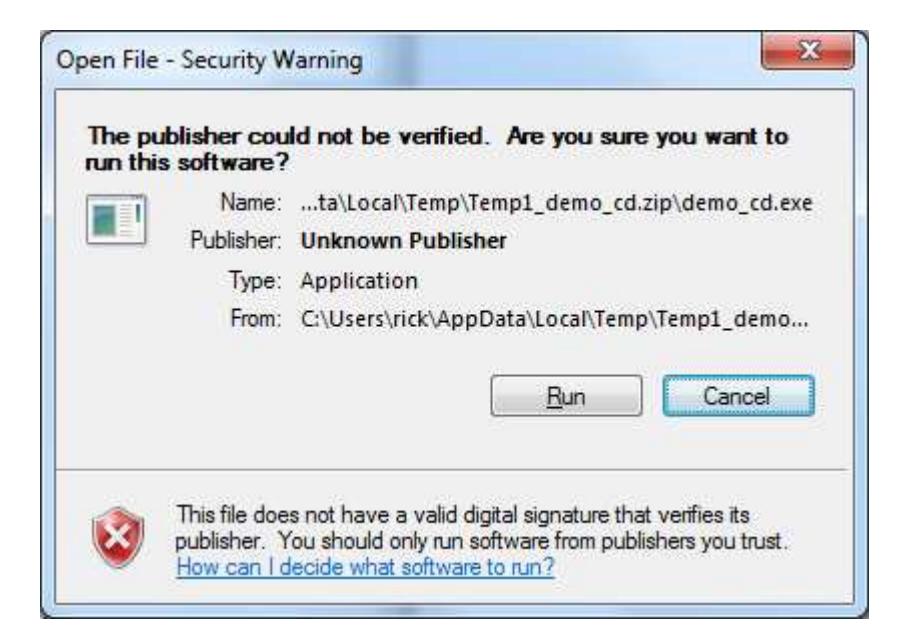

Click on **Run** and the extraction process should begin. This unzips the file and starts the demo installation program.

| X   |
|-----|
|     |
| [C] |
|     |

After the zip file has finished extracting, your should see this screen.

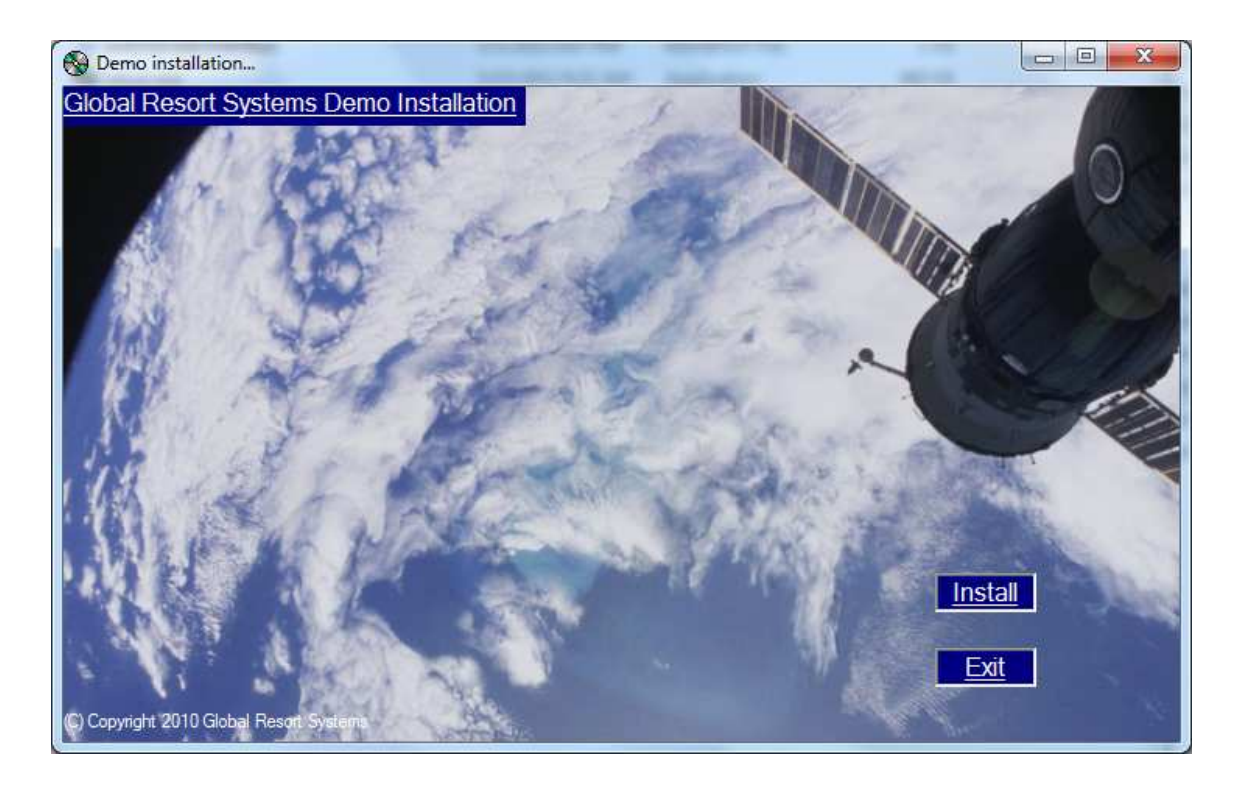

Click **Install** to start copying files.

Just a reminder, you must have administrator rights to your computer to install the demo. If your not sure, click on **Yes** and the demo will attempt to install. If it is not successful, then most likely you do not have the administrator rights. Some users in a corporate environment might have this trouble. Contact your IT staff for help.

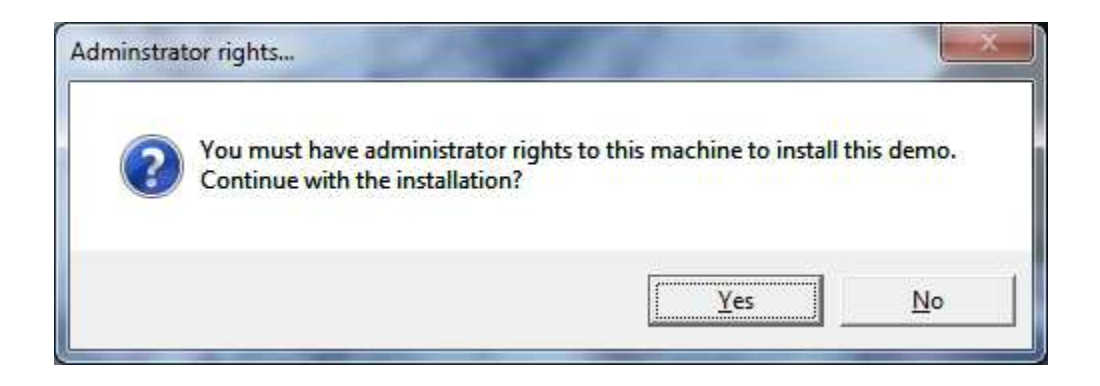

Click **Yes** to continue. You will see a screen similar to this while the demo is being installed.

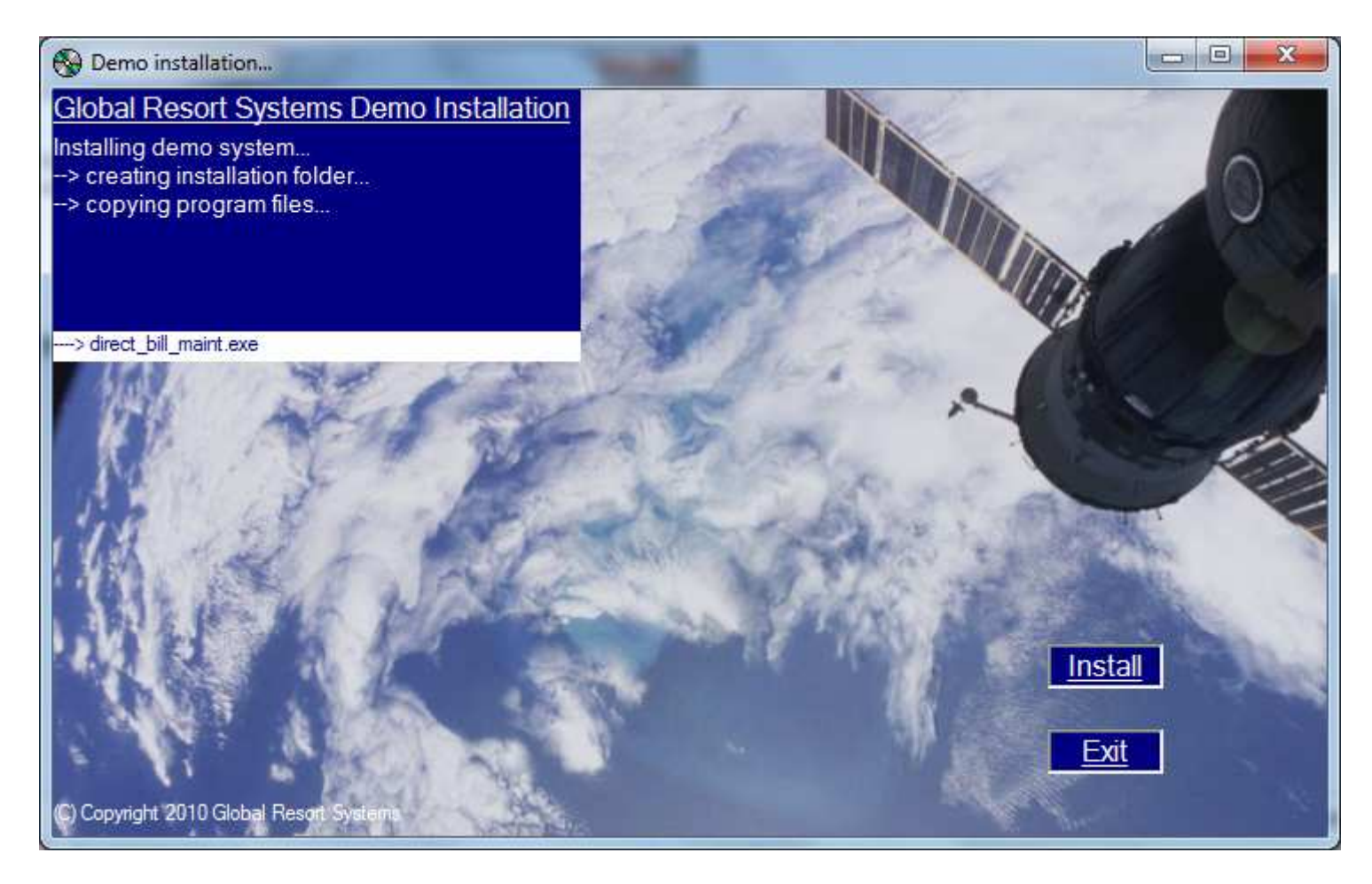

Last step now. If your computer does not have the Pervasive SQL database manager installed, we must go ahead and install the Pervasive SQL database manager. Pervasive SQL is rated the quickest in the industry. Follow the next pages to install the Pervasive SQL database manager.

Click **OK** to start the Pervasive Database Manager install. We use Pervasive SQL 2000 Workstation for demo purposes only. Any new installations will be performed using the latest version of the database. We have found that PSQL 2000 installs and performs well on any platform.

| Install PQSL5/21/2012 11:08:30 AM                                                                             |
|----------------------------------------------------------------------------------------------------|
| Passing control to the Pervasive SQL Database Manager setup program.                                          |
| Click next whenever prompted to install PSQL with it's default settings.<br>This step may take a few minutes. |
| > Windows Vista and Windows 7 Users<br>> User Account Control may prompt you to allow changes.                |
| Click OK to begin the PSQL installation.                                                                      |
| ОК                                                                                                    |

Click **Next** to continue the install.

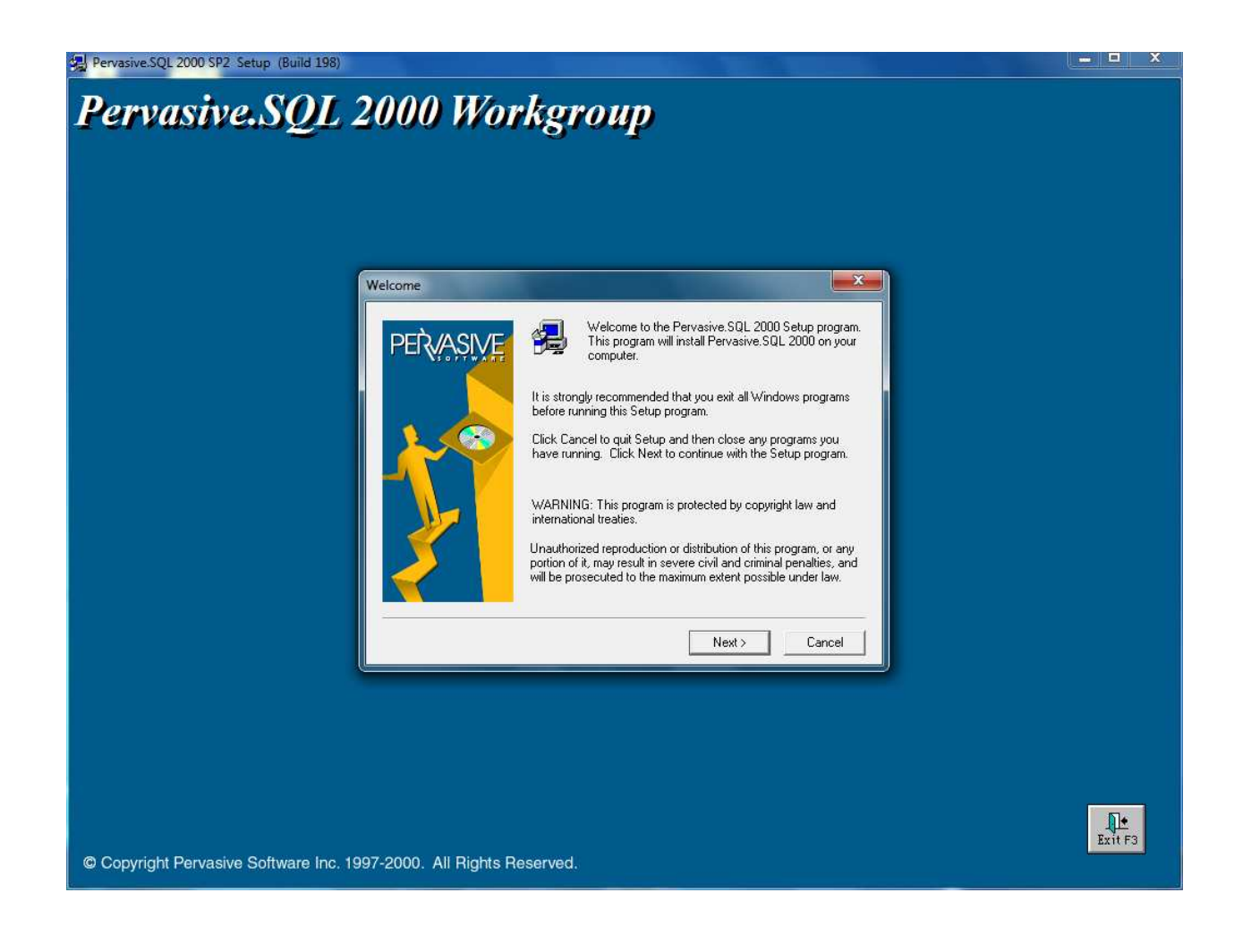

## Click Yes to continue the install.

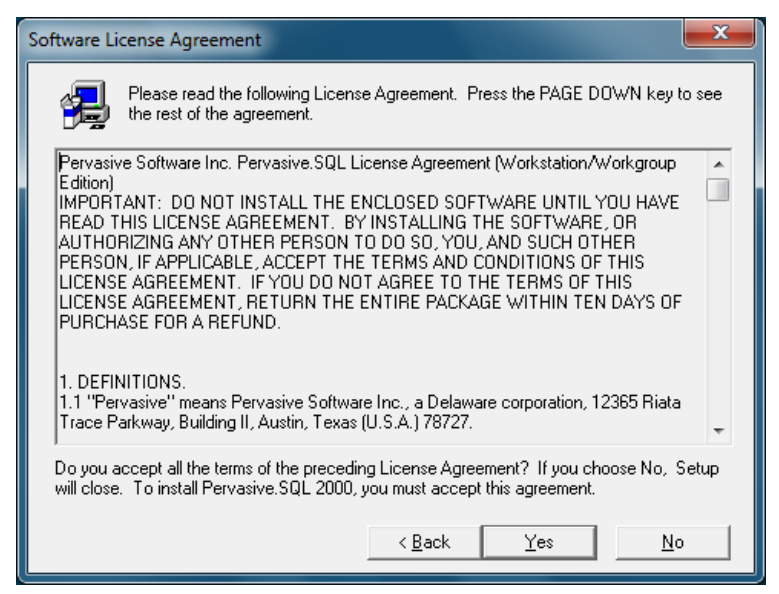

Click **Next** to continue with the Typical setup.

| Setup Type |                                                                                                    |
|------------|----------------------------------------------------------------------------------------------------|
| PERVASIVE  | Click the type of Setup you prefer, then click Next.                                                                        |
|            | Custom<br>Typical                                                                                                    |
|            |                                                                                                    |
|            | Description<br>Becommended for most users Installs all components                                                           |
| Ž          | including Transactional and Relational Workstation<br>Interfaces, Client Requesters, Utilities and Online<br>Documentation. |
|            |                                                                                                    |
|            | < <u>B</u> ack <u>N</u> ext > Cancel                                                                                        |

Click Next to continue the install.

| Select Installation Director | y 🛛                                                                                                    |
|------------------------------|----------------------------------------------------------------------------------------------------|
| PERASIVE                     | Please enter the installation directory for Pervasive.SQL 2000.<br>Click Next to use the Default Destination Directory; click Browse<br>to change the default directory. |
|                              | Destination Folder   C:\PVSW   Browse   < Back   Next.>   Cancel                                                                                                    |

The Pervasive SQL 2000 Workgroup will begin installation. Just hang on while it copies files.

| 🐙 Pervasive.SQL 2000 SP2. Setup. (Build 198)                        | - 0 X         |
|---------------------------------------------------------------------|---------------|
| Pervasive SOL 2000 Workgroup                                        |               |
| 1 crives og 1 2000 moris roup                                       |               |
|                                                                     |               |
|                                                                     |               |
|                                                                     |               |
|                                                                     |               |
|                                                                     |               |
|                                                                     |               |
|                                                                     |               |
|                                                                     |               |
|                                                                     |               |
|                                                                     |               |
|                                                                     |               |
|                                                                     |               |
|                                                                     |               |
| Setup                                                               |               |
| Installing Pervasive SQL Utilities                                  |               |
| c:\pvsw\bin\locales\1033\expwizg.plf                                |               |
|                                                                     |               |
| Cancel                                                              | L+<br>Frit F2 |
| © Copyright Pervasive Software Inc. 1997-2000. All Rights Reserved. | EXICTS        |

Click **Next** to continue the install and the install will make sure everything is working properly.

| PERVASIVE | The Transactional interface is now installed. A short test (30<br>be performed to ensure that these new interfaces are commu<br>expected.<br>This test is strongly recommended; however, you may click S | seconds) will<br>inicating as<br>ikip if you wish. |
|-----------|----------------------------------------------------------------------------------------------------|----------------------------------------------------|
| 100       | For the Transactional test, please select the Samples directo<br>where your database engine is installed.                                                                                                | ry on the server                                   |
|           | ⊢ Server Path:                                                                                                    | ~~~~~~~~~~~~~~~~~~~~~~~~~~~~~~~~~~~~~~~            |

## Ok, click on Finish.

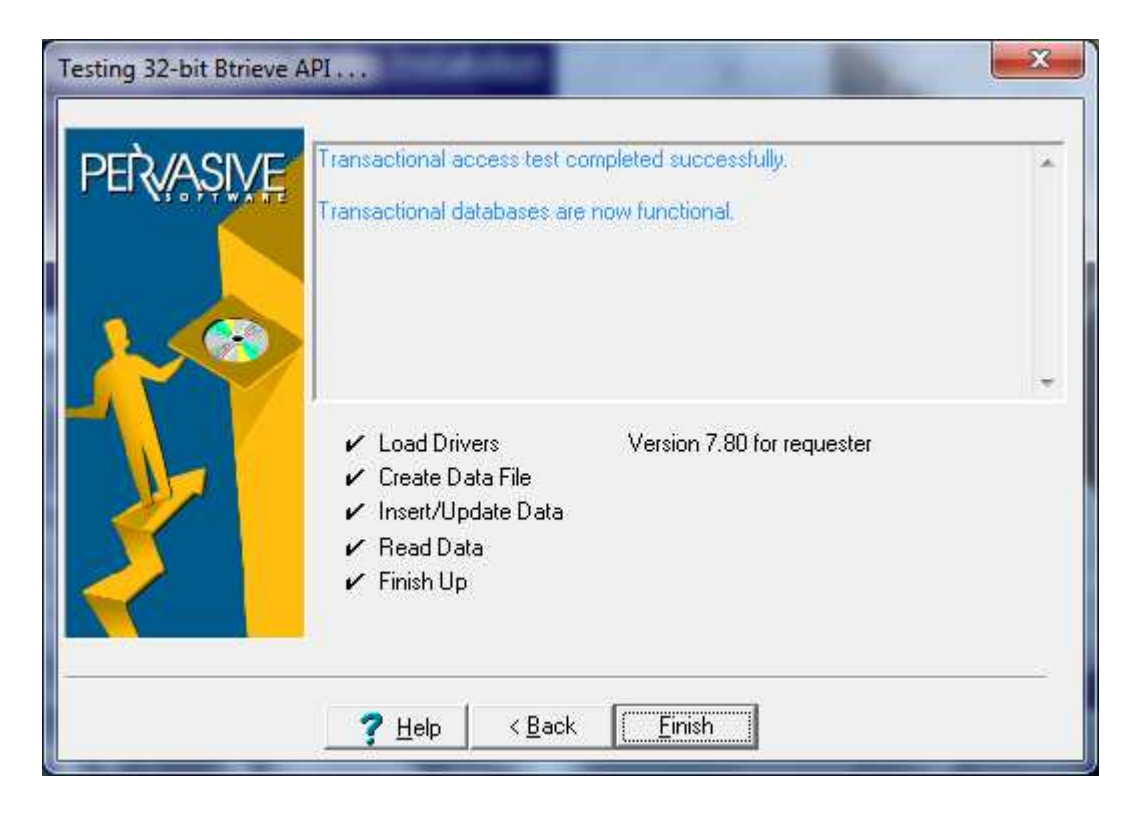

You can **uncheck** the View readme file. Then click **Finish**. If you forget to uncheck the readme file, then close the web browser when it opens the readme file.

| Pervasive.SQL Setup Com | plete                                                           |
|-------------------------|-----------------------------------------------------------------|
| PERVASIVE               | Congratulations! You have successfully installed Pervasive.SQL. |
|                         | View readme file                                                |
|                         | Click Finish to complete Setup.                                 |
|                         | K Back Finish                                                   |

When the Pervasive SQL installation is finished your should see this.

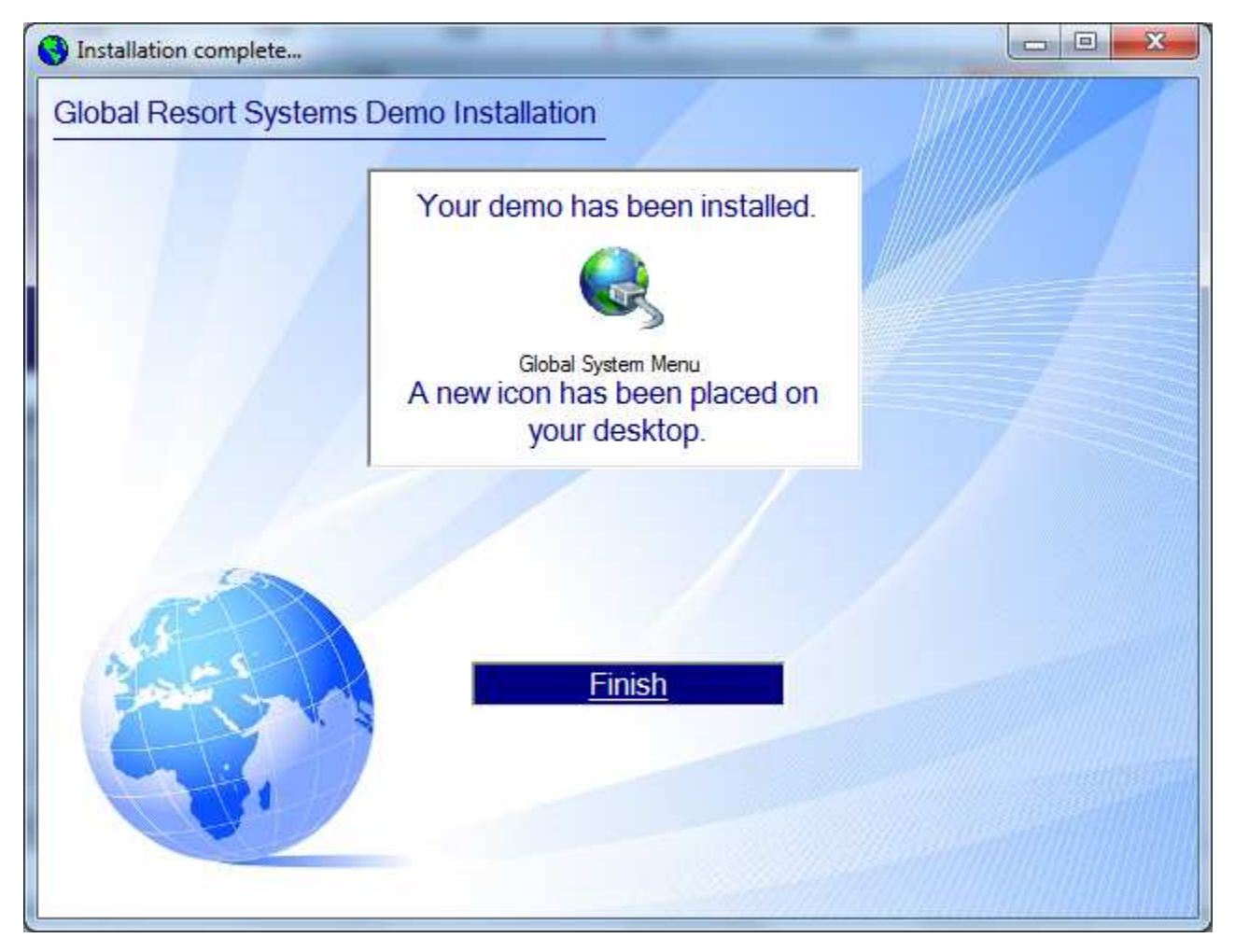

Click Finished to close this window. An icon name Global System Menu should now be on your desktop. Double clicking this

| 😵 System Login     |      |           |
|--------------------|------|-----------|
| Your Property Name | )    | 5/16/2012 |
| User Name          | demo | Login     |
| Password           |      | Exit      |

Leave the User Name as demo with no password and click on Login.

Alright, the main system menu should be displayed. Each main system is listed on the left, with quick start Favorites buttons on top. Click on **Reservations** to get started.

| Sy Your Property Name - Welcome demo. You logged in at 4:45:14 PM.                                                                                                    |                                                                                                    |
|----------------------------------------------------------------------------------------------------|----------------------------------------------------------------------------------------------------|
| Favorites<br><u>R</u> eservations <u>S</u> hift Report Work Orders                                                                                                    |                                                                                                    |
| Reservation Management                                                                                                    |                                                                                                    |
| Employee Management                                                                                                    |                                                                                                    |
| Housekeeping                                                                                                    |                                                                                                    |
| Maintenance Department                                                                                                    |                                                                                                    |
| Owner's Managment                                                                                                    |                                                                                                    |
| POS Managment                                                                                                    |                                                                                                    |
| a set and the set                                                                                                    | allow Agree and growth                                                                                                    |
| and the second second s |                                                                                                    |
|                                                                                                    | and the second                                                                                                    |
|                                                                                                    |                                                                                                    |
| and the second second sec                                                                                                    |                                                                                                    |
|                                                                                                    | and a start of the second second second second second second second second second second second second second s                                                                                                    |
|                                                                                                    | and the second second                                                                                                    |
| Chenyright 2010/2011 Global Report Systems                                                                                                    | Martin St.                                                                                                    |
| Build 2011.1<br>View from International Space Station                                                                                                    | A State of the second second sec |

Ok, you are ready to go. If you have encountered any problems or errors during the installation process, please contact our office at 828.273.9678. Of course if you rather us talk you through the installation, or install via remote control (we do all the work), just call us!

To find out more about using the demo system, download our <u>Using the System PDF</u> from our web site, or <u>click here</u>. To find out more information on the system, download our <u>Information PDF</u> from our web site, or <u>click here</u>.

To view all system PDF's, click here.

Our main web page is <u>http://www.globalresortsystems.com</u>.

To view all modules available, <u>click here</u>. Our phone number is 828.273.9678

Contact us here.